## Инструкция по заполнению электронной формы заявления о постановке на очередь в МДОУ на портале Госуслуги

1.Войдите в личный кабинет на портале Госуслуги под своей учетной записью (введите логин и пароль).

2.Выберите раздел «Услуги», подраздел «Образование»

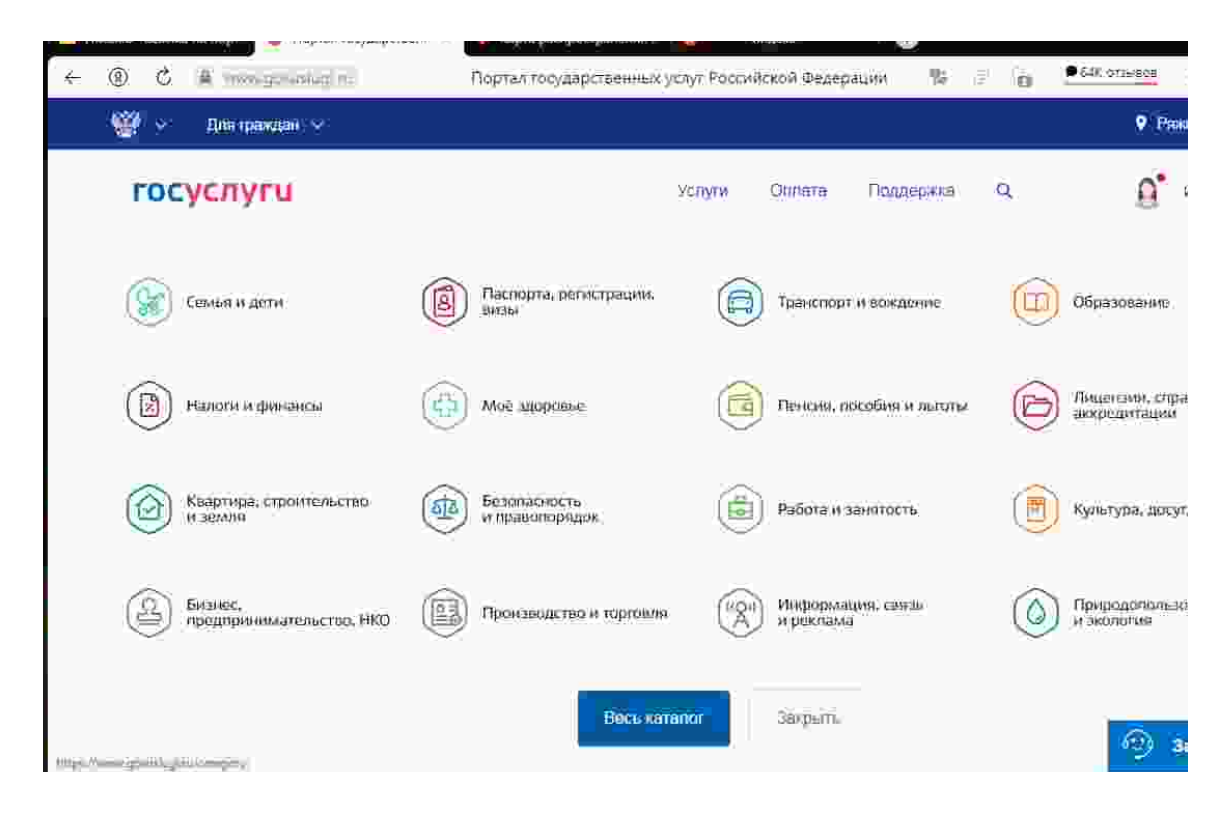

3.Далее «Запись в детский сад».

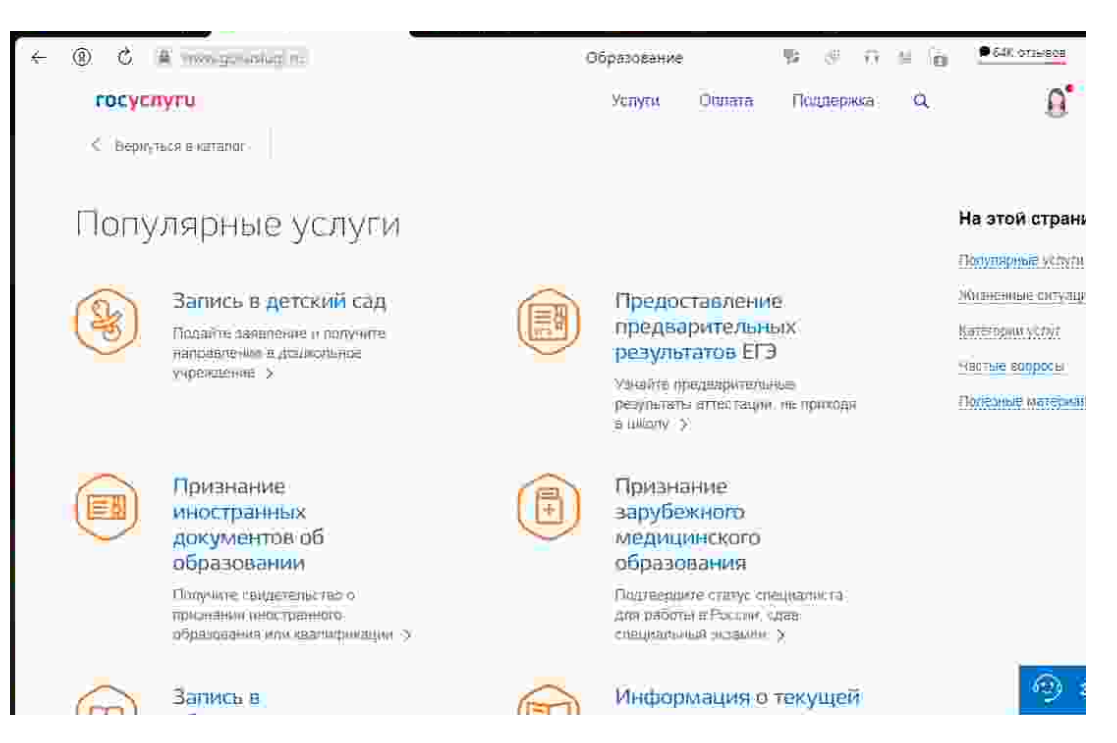

4.Кликните на «Запись в детский сад», затем «Запись ребенка в детский сад».

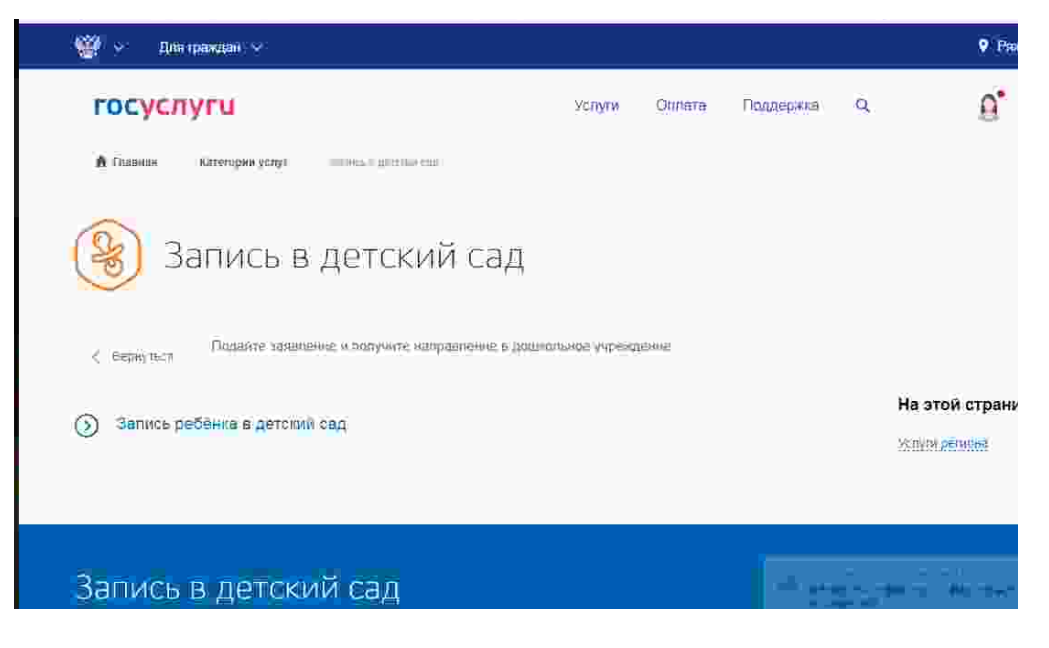

## 5.Следуйте инструкции по заполнению

| Сосули услуги         Услуги         Ондаржа         О           Вапись ребенка в детский сад         С         С | ( <u>8)</u> | C 🗎 mongenering in:                                                                                                    | Запись в детский сад                                  | ₩ 0° 17 18 10      | Con Vitesos     |  |  |  |  |  |  |
|----------------------------------------------------------------------------------------------------|-------------|----------------------------------------------------------------------------------------------------|-------------------------------------------------------|--------------------|-----------------|--|--|--|--|--|--|
| <ul> <li>Варнутыс: Запись ребенка в детский сад.</li> <li>Варнутыс: Запись в детский сад.</li> <li>Теровная информация об успусе &gt;</li> <li>Стоимость услуги: 3 день обфащения</li> <li>Как получить услугу?</li> <li>В алектронном виде возможно не только сформировать заявление, но и отслеживать место ребенка в счереди.</li> <li>При подаче заявления необходимо указать желательный год зачисления, наличие права на льготное зачисления, специфику группы и выбрать до 3 желаемых ДОО по месту жительства ребенка.</li> <li>Выберите тип получения услуги</li> <li>Устроима услуги</li> <li>Выберите тип получения услуги</li> <li>Выберите тип получения услуги</li> </ul>                                                                                                    | r           | осуслугц                                                                                                    | Услуги Оцлата                                         | Поддержка Q        | 0               |  |  |  |  |  |  |
| Варнутыс         Запись в детский сад         С           Параобная информация об успусть >         С         Услугу предославние с бесплатно           Сроим оказания услуги: 8 день обфащения         С         Услугу предославние с бесплатно           Как получить услугу?         В электронном виде возможно не только сформировать заявление, но и отслеживать место ребенка в очереди.         Заполните траноставляется бесплатно           При подаче заявления необходимо указать желательный год зачисления, наличие права на плотоное зачисление, специфику группы и выбрать до 3 желаемых дОО по месту жительства ребенка.         Заполните           Выберите тип получения услуги         Вименосещения         Вименосещения                                                                                                    | C           | 炎 Запись ребёнка в де                                                                                                    | етский сад                                            |                    |                 |  |  |  |  |  |  |
| Падройная информация об успуго > Услугу предоставляется бесплатно<br>Как получить услугу?<br>В алектронном виде возможно не только сформировать заявление, но и отслеживать место<br>ребенка в очереди.<br>При подаче заявления необходимо указать желательный год зачисления, наличие права на<br>льготное зачисление, специфику группы и выбрать до 3 желаемых ДОО по месту<br>жительства ребенка.<br>Выберите тип получения услуги<br>Этетронная услуга                                                                                                    | 6.5         | Вариутыся Запись в детский сад                                                                                            |                                                       |                    |                 |  |  |  |  |  |  |
| Сроки оказания услуги: 8 день обріщения<br>Стоимость услуги: 8 день обріщения<br>Как получить услугу?<br>В электронном виде возможно не только сформировать заявление, но и отслеживать место<br>ребенка в очереди.<br>При подаче заявления необходимо указать желательный год зачисления, наличие права на<br>льготное зачисление, специфику группы и выбрать до 3 желаемых ДОО по месту<br>жительства ребенка.<br>Выберите тип получения услуги<br>Электронная услуга                                                                                                    |             | Подробныя информация об услуге >                                                                                          |                                                       |                    | Net Contraction |  |  |  |  |  |  |
| Стоимость услуги: Эдена оснащения<br>Стоимость услуги: Услуга предоставляется бесплатно<br>Как получить услугу?<br>В электронном виде возможно не только сформировать заявление, но и отслеживать место<br>ребенка в очереди.<br>При подаче заявления необходимо указать желательный год зачисления, наличие права на<br>льготное зачисление, специфику группы и выбрать до 3 желаемых ДОО по месту<br>жительства ребёнка.<br>Выберите тип получения услуги<br>Электронная услуга<br>Пичное посещение                                                                                                    | Cook        | APARTING VARIANCE B ACID ACAMINATION                                                                                      |                                                       | эслугу предост     |                 |  |  |  |  |  |  |
| Как получить услугу?<br>В электронном виде возможно не только сформировать заявление, но и отслеживать место ребенка в очереди.<br>При подаче заявления необходимо указать желательный год зачисления, наличие права на льготное зачисление, специфику группы и выбрать до 3 желаемых ДОО по месту жительства ребёнка.<br>Выберите тип получения услуги<br>Электронная услуга Пичное посещение                                                                                                    | Стоим       | оимость услуги: Улуга предостанляется бесплатно                                                                           |                                                       |                    |                 |  |  |  |  |  |  |
| В электронном виде возможно не только сформировать заявление, но и отслеживать место ребенка в очереди.<br>При подаче заявления необходимо указать желательный год зачисления, наличие права на льготное зачисление, специфику группы и выбрать до 3 желаемых ДОО по месту жительства ребёнка.<br>Выберите тип получения услуги<br>Электронная услуга Пичное посещение                                                                                                    |             | Как получить услугу?                                                                                                    |                                                       |                    |                 |  |  |  |  |  |  |
| При подаче заявления необходимо указать желательный год зачисления, наличие права на льготное зачисление, специфику группы и выбрать до 3 желаемых ДОО по месту жительства ребёнка.<br>Выберите тип получения услуги  Зпёнтронная услуга Пичное посещение                                                                                                    |             | В электронном виде возможно не только сформировать заявление, но и отслеживать место<br>ребенка в очереди.                |                                                       |                    |                 |  |  |  |  |  |  |
| <ul> <li>Выберите тип получения услуги</li> <li>Элёвтронная услуга</li> <li>Личное посещение</li> </ul>                                                                                                    | J.          | При подаче заявления необходимо указать желател<br>льготное зачисление, специфику группы и выбрать<br>жительства ребёнка. | њный год зачисления, нали<br>до 3 желаемых ДОО по мес | ние права на<br>ту | -3400100415-3   |  |  |  |  |  |  |
| Элёнтронная устуга                                                                                                    | 0           | Выберите тип получения услуги                                                                                             |                                                       |                    |                 |  |  |  |  |  |  |
|                                                                                                    |             | <ul> <li>Эпентронная устуга</li> <li>Лачн</li> </ul>                                                                      | оепосещение                                           |                    |                 |  |  |  |  |  |  |

## 6. Заполните электронную форму заявления

| ŧ- | ۲ | Ċ                 | A m    | xogunadiad na         | Зались в детский са       | ед Портал госу | дарственных ус | луг Российск | ой            | e (g | € 648. orzisieses |
|----|---|-------------------|--------|-----------------------|---------------------------|----------------|----------------|--------------|---------------|------|-------------------|
|    | ۲ | 9                 | Дam    | ipawgai) Y            |                           |                |                |              |               |      | 9 Рак             |
|    | r | ос                | усл    | уги                   |                           |                | Услуги         | Otunara      | Поддержка     | à.   | 0.                |
|    | 1 | t Triasi          | нан    | Кататарын услуг       | Weekke Ta                 | 9              |                |              |               |      |                   |
|    | ( | ( <del>2</del> 8) |        | Подач<br>запись ребён | IƏ ЗӘЯВЛ<br>жаңдатский са | ения           |                |              |               |      |                   |
|    | 1 | Ba                | ши пер | сональные д           | анные                     |                |                | Иластить д   | аниыр профетт | ī    |                   |

| ro | осуслуги                    |      | Услути | Otulata | Поддержка | a | C |
|----|-----------------------------|------|--------|---------|-----------|---|---|
| 3  | Кем вы приходитесь ребенку  |      |        |         |           |   |   |
|    | <li>Mats</li>               |      |        |         |           |   |   |
|    | Orea                        |      |        |         |           |   |   |
|    | Mice                        |      |        |         |           |   |   |
|    |                             |      |        |         |           |   |   |
| 1  |                             |      |        |         |           |   |   |
| 4  | Персональные данные резенка |      |        |         |           |   |   |
|    | -feathment 3                | Him- |        | 0 (ba   |           |   |   |
|    |                             |      |        |         |           |   |   |

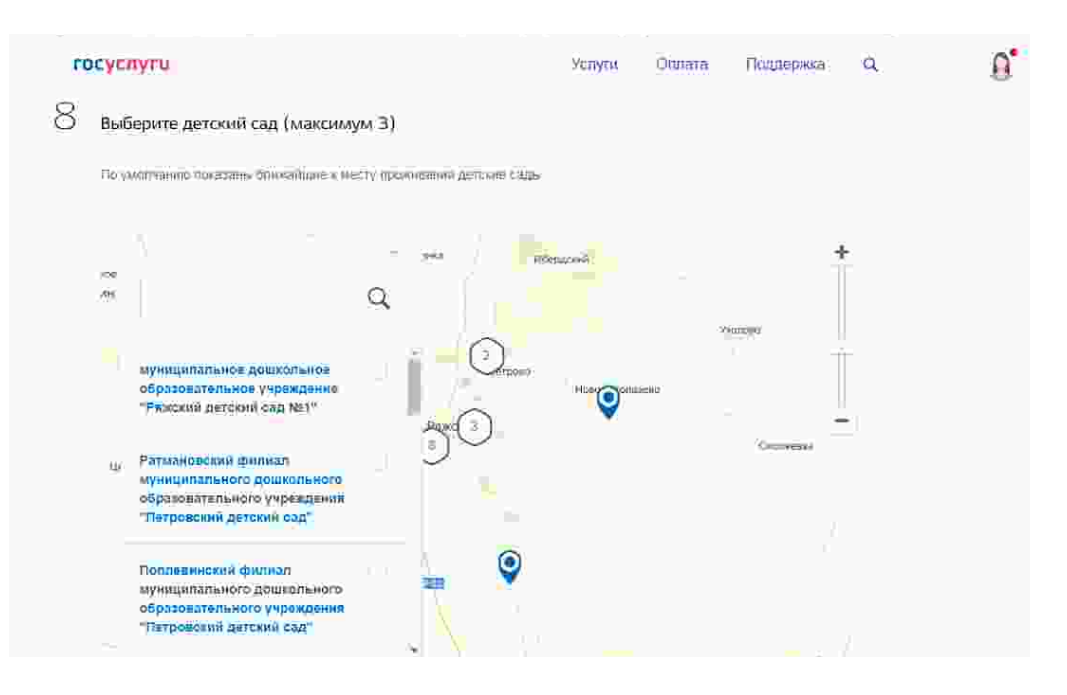

## 7. После внесения всех данных нажмите кнопку «Отправить».

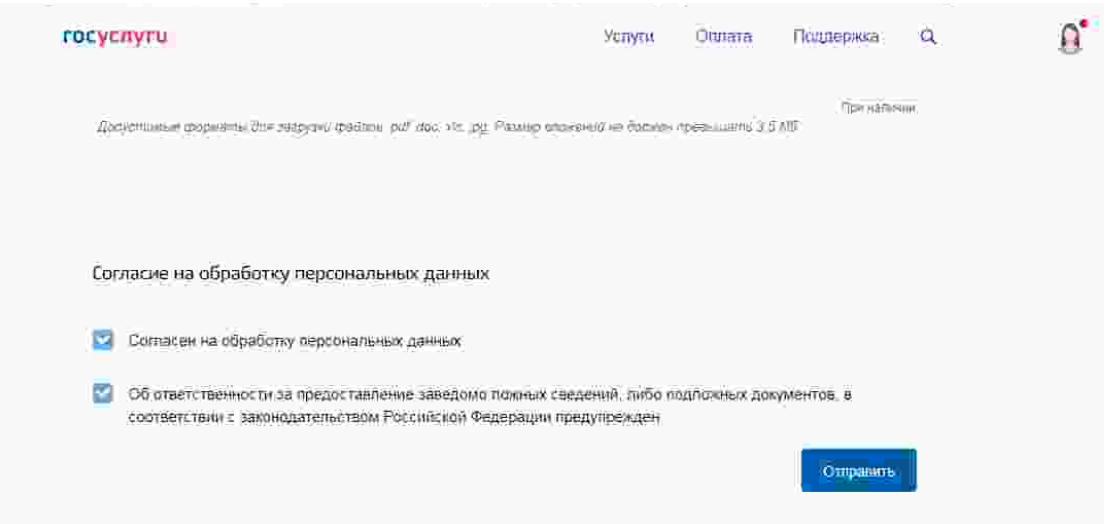

8. Получите уведомление о постановке ребенка в очередь на зачисление. Очередь вы сможете отслеживать на портале.

9.Получите уведомление о направлении ребенка в дошкольное образовательное учреждение. Уведомление вы получите по контактным данным, указанным вами в заявлении (указывайте действующий e-mail).